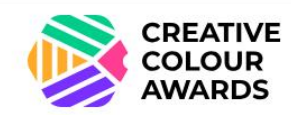

# Dünya çapında renk mükemmelliğiyle tanının

TR Japonca

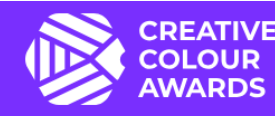

HAKKINDA **KATEGORİLER & KRİTERLER** ÖDÜLLER JÜRİ SORUMLULUK REDDİ FORMU GÖNDERMEK **ŞARTLAR VE KOŞULLAR KAZANANLAR** EINALISTI ER

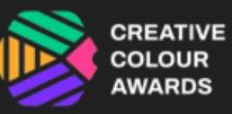

Tercih edilen dil

Ingilizce

🔵 Japonca

| Giriş yapın veya kayıt olun           |
|---------------------------------------|
| E-posta                               |
|                                       |
| · · · · · · · · · · · · · · · · · · · |
| Devam etmek                           |

Paylaşmak

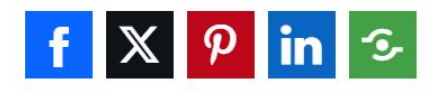

# Yaratıcı Renk Ödülleri

# Buradan başlayın

1 Hesap oluşturun.

2 Girişinizi başlatın (devam ederken kaydedin).

3 Değerlendirme için başvurunuzu gönderin.

Bol şans!

Herhangi bir sorunuz varsa lütfen <u>e-posta ile iletişime geçin</u>

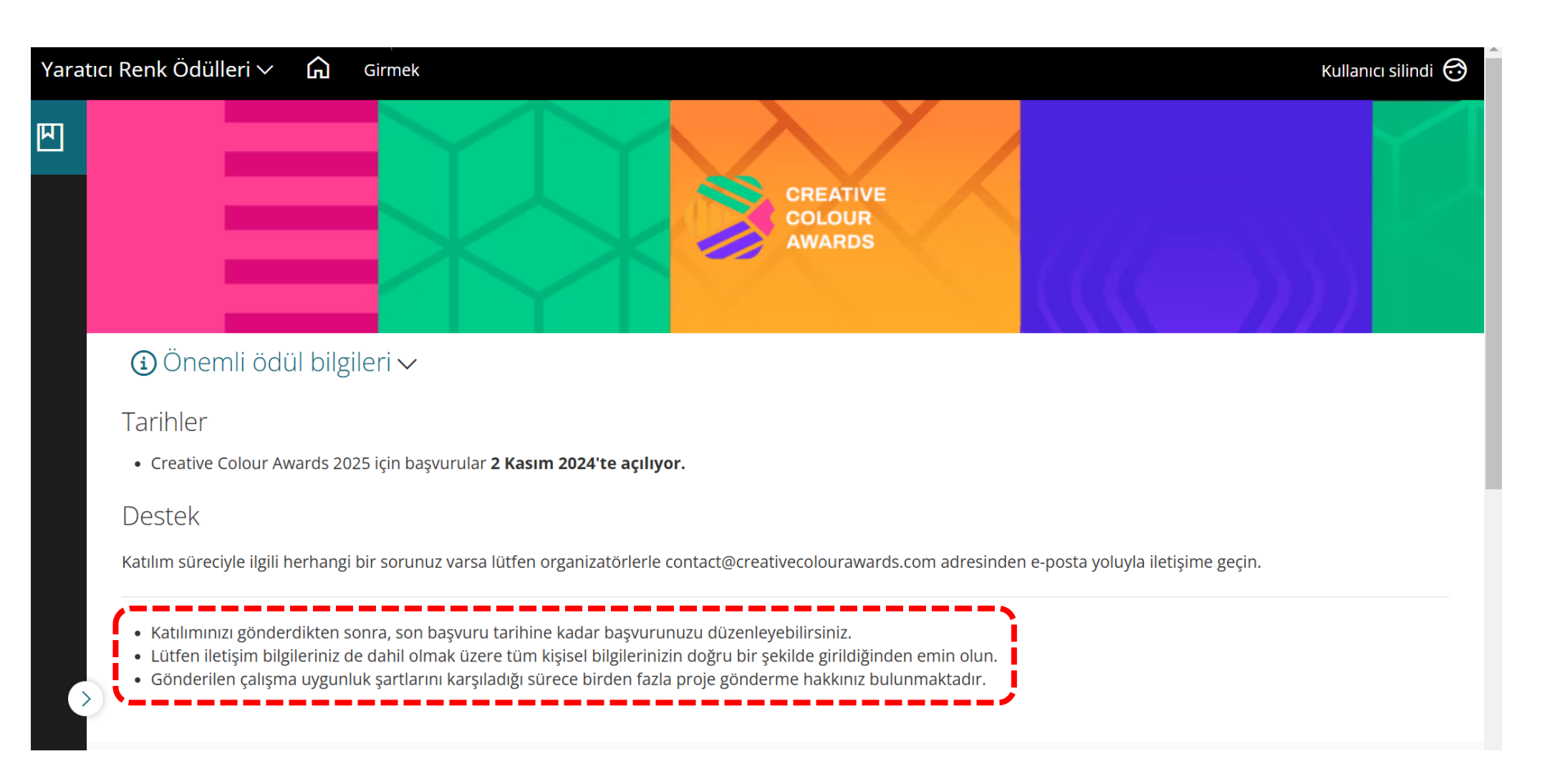

13.11.2024 çar 14:29 no-reply@app.awardforce.com Account confirmation

Kime Beren Güler
 Bu iletinin görüntülenme şekliyle ilgili bir sorun varsa, iletiyi web tarayıcıda görüntülemek için buraya tıklayın.
 Resimleri indirmek için buraya tıklayın. Gizliliğinizi korumaya yardımcı olmak için Outlook, bu iletideki bazı resimlerin otomatik olarak indirilmesini engelledi.

Unsubscribe

・ 9 ・ 1 ・ 8 ・ 1 ・ 7 ・ 1 ・ 6 ・ 1 ・ 5 ・ 1 ・ 4 ・ 1 ・ 3 ・ 1 ・ 2 ・ 1 ・ 1 ・ 冊・ 🖓 ・ 1 ・ 1 ・ 1 ・ 2 ・ 1 ・ 3 ・ 1 ・ 4 ・ 1 ・ 5 ・ 1 ・ 6 ・ 1 ・ 7 ・ 1 ・ 8 ・ 1 ・ 9 ・ 1 ・ 10 ・ 1 ・ 11 ・ 1 ・ 12 ・ 1 ・ 13 ・ 1 ・ 14 人工 職5

**Creative Colour Awards account confirmation** Dear, To confirm that this account has been created by you, please click the below or copy and paste it into your browser. You will then be e to log in. https://creativecolourawards.awardsplatform.com If this was not you, then please ignore and delete this email. This is an automated message from Creative Colour Awards. Please do not reply to this message. 2- GİRİŞ YAPIN Unsubscribe from our emails CREATIVE COLOUR AWARDS Preferred language Creative Repl adülleri İngilizce ayabilirsiniz > Buradan ● 日本語 1. esap açın 🖌 Girişinizi başlatın (devam ediyor olarak kaydedin). Giriş yapın veya kayıt olun 3 Değerlendirilmek için başvurunuzu gönderin. İyi şanslar! Herhangi bir sorunuz için lütfen e-posta ile iletişime geçin beren.guler@betek.com.tr Devam etmek

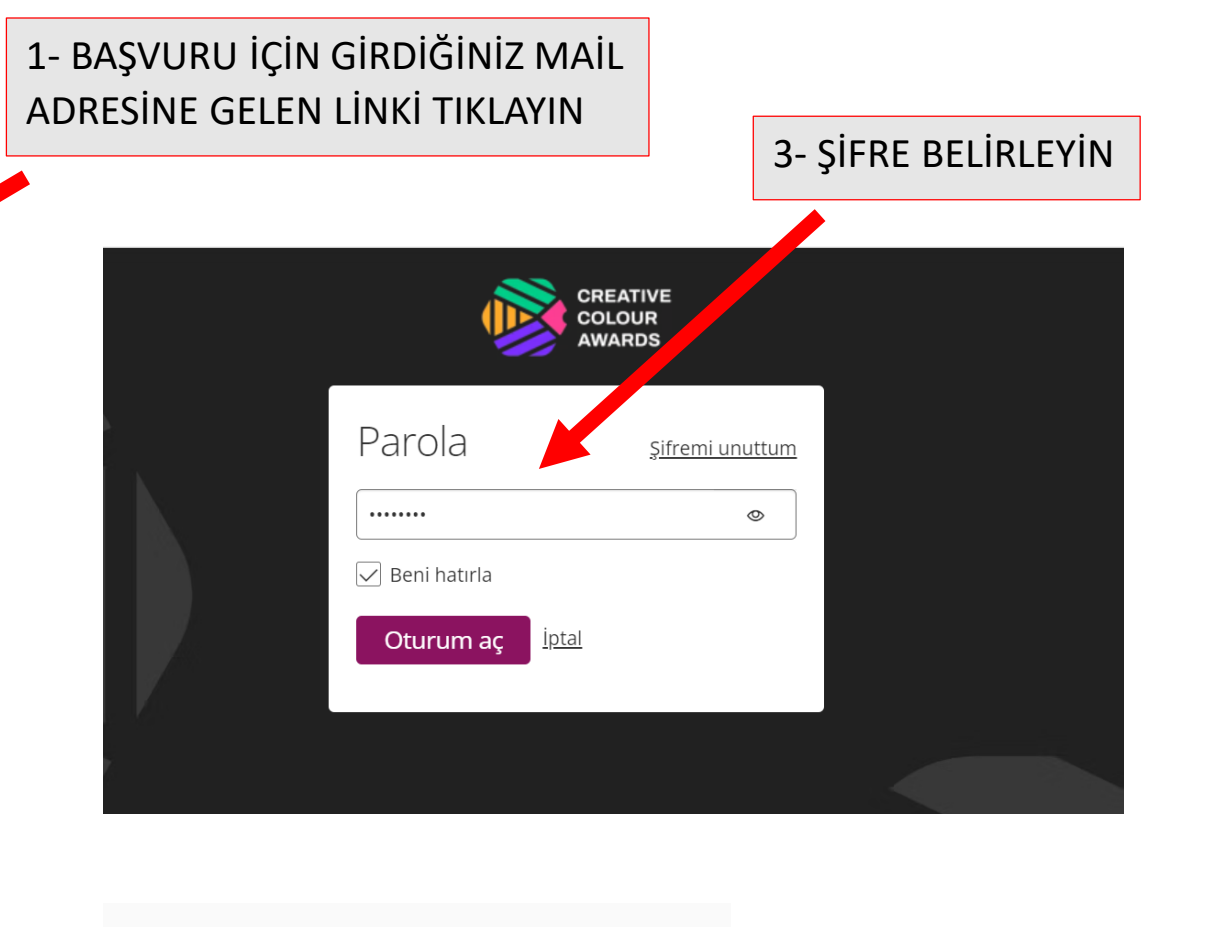

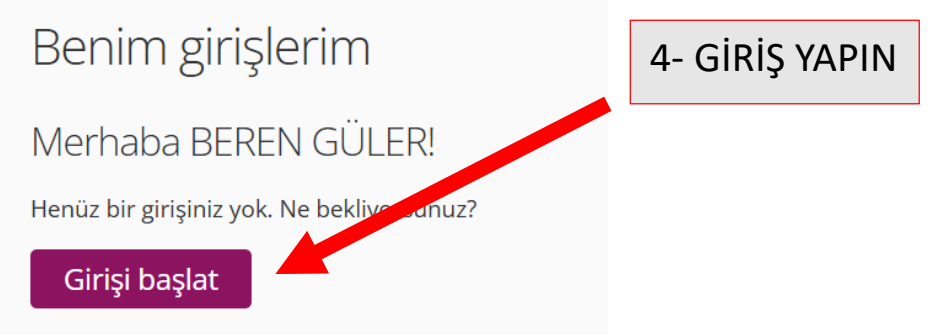

#### 01 | Başlarken

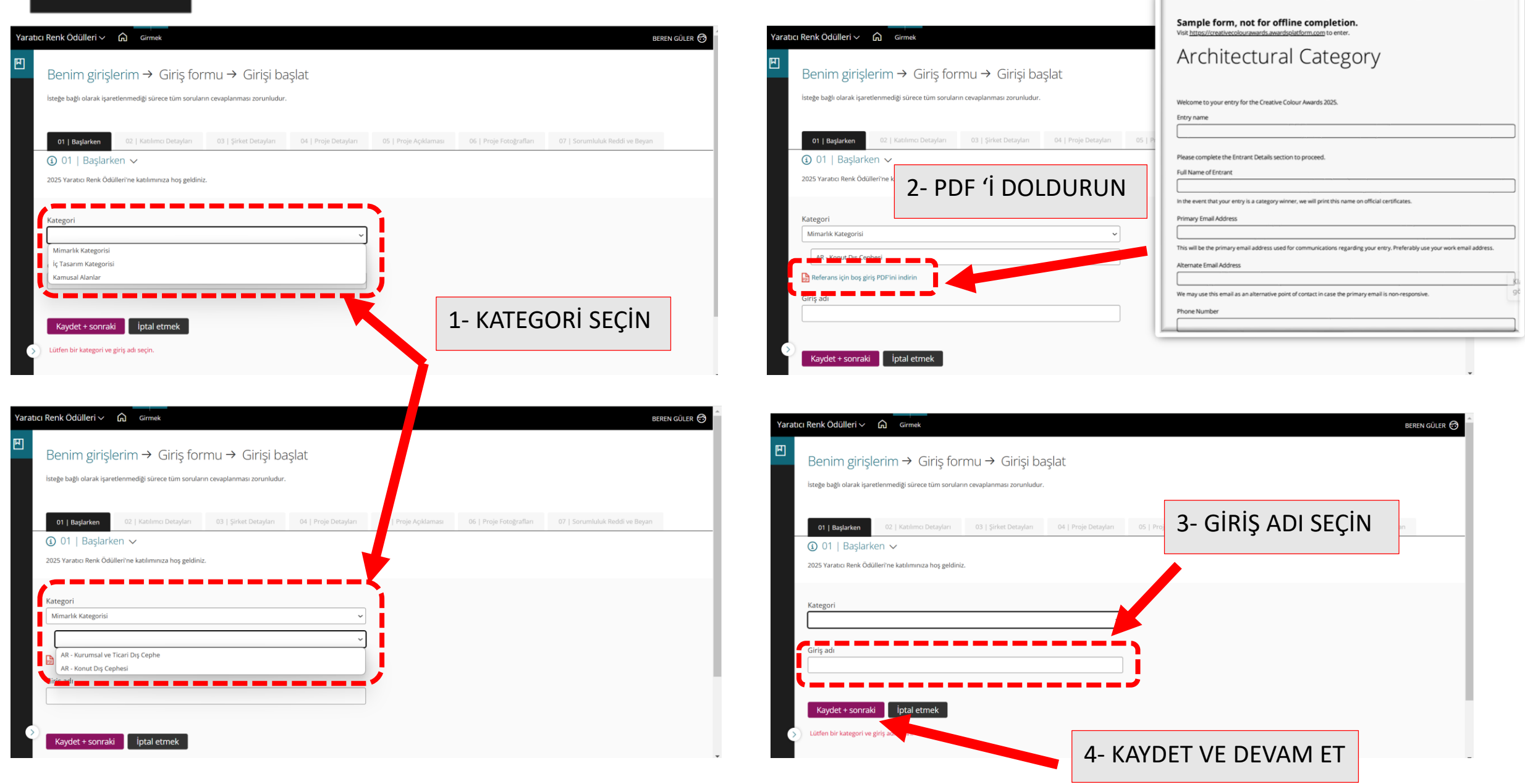

| 01   Başlarken 02   Katılımcı Detayları                                        | 03   Şirket Detayları | 04   Proje Detayları                       | 05   Proje Açıklaması | 06   Proje Fotoğrafları | 07   Sorumluluk Reddi ve Beyan                                                                                       | 5- KATILIMCI DETAYLARINI DOLDURU |
|--------------------------------------------------------------------------------|-----------------------|--------------------------------------------|-----------------------|-------------------------|----------------------------------------------------------------------------------------------------|----------------------------------|
| 3 Katılımcı Detayları ~ Devam etmek için lütfen Katılımcı Ayrıntıları bölümünü | doldurun.             |                                            |                       |                         |                                                                                                    |                                  |
| Katılımcının Tam Adı                                                           |                       |                                            |                       |                         | Katılımınızın kategori birinc                                                                                        |                                  |
| Birincil E-posta Adresi                                                        |                       |                                            |                       |                         | Bu, girişinizle ilgili iletişimle                                                                                    |                                  |
| Alternatif e                                                                   |                       |                                            |                       |                         | Birincil e-postanın yanıt ver                                                                                        |                                  |
| Telefon Numarası                                                               |                       |                                            |                       |                         |                                                                                                    |                                  |
| Bu Projedeki Katılımcı Rolü                                                    |                       |                                            |                       | C                       | / 5 kelime<br>Lütfen bu projedeki rolünü<br>Renk Danışmanları dahildir                                               |                                  |
| Profil Fotoğrafi<br>6- KAYDET VE DE                                            | VAM ET                | IZI buraya sürükleyin<br>veya<br>Dosya seç | n                     |                         | Biçim: JPG, GIF veya PNG<br>Maksimum boyut: 2MB; İde<br>Yüzünüzü net bir şekilde gi<br>Projeniz finale kalırsa, bu p |                                  |
| Kaydet + sonraki Kaydet + kapat                                                | Önizleme Giriş        | i gönder                                   |                       |                         |                                                                                                    |                                  |

## 03 | Şirket Detayları

| 01   Başlarkan 02   Katılımcı Detayları 03   Şirket Detayları 04   Proje Detayları 05   Proje Açıklaması 06   Proje Fotoğrafları 07   Sorumluluk Reddi ve Beyan |                       | 7- ŞİRKET DETAYLARINI DOLDURUN |
|----------------------------------------------------------------------------------------------------|-----------------------|--------------------------------|
| Firma Adu 0 / 10 kelime                                                                                                    | Bir mülk              |                                |
|                                                                                                    |                       |                                |
| Şirket Web Sitesi                                                                                                    | Eger bir mülk sahibi  |                                |
|                                                                                                    |                       |                                |
| Uts reteinu<br>                                                                                                    |                       |                                |
| Olke                                                                                                    |                       |                                |
| ×                                                                                                    |                       |                                |
| Adres saturi 1                                                                                                    |                       |                                |
|                                                                                                    |                       |                                |
| Adres Satin 2(istege bagli)                                                                                                    |                       |                                |
| Şehir                                                                                                    |                       |                                |
|                                                                                                    |                       |                                |
| Durum                                                                                                    |                       |                                |
|                                                                                                    |                       |                                |
| Posta kodu                                                                                                    |                       |                                |
| Linkedin(isteğe bağlı)                                                                                                    | Katılımınız ödül kazı |                                |
|                                                                                                    |                       |                                |
|                                                                                                    | Kabliminiz ödül kazı  |                                |
| Evaboobfictaile halle                                                                                                    | Katılmınız ödül kaza  |                                |
| raceUconsustee unguy                                                                                                    |                       |                                |
|                                                                                                    |                       |                                |

### 04 | Proje Detayları

|                                                                                                    |                                                                                                    |                                                                    |                                                        | 9- PROJE DETAYLARINI DOLDURUN |
|----------------------------------------------------------------------------------------------------|----------------------------------------------------------------------------------------------------|--------------------------------------------------------------------|--------------------------------------------------------|-------------------------------|
| 01   Başlarken 02   Katılımcı Detayları 03   Şirket Detayları 04   Proje Detayları 05   Proje Açıklaması 06   Proje Fo                                                                                                    | otoğrafları 07   Son                                                                                              | umluluk Reddi ve Beyan                                             |                                                        |                               |
| ygun sayılabilmeleri için projelerin 1 Ocak 2022 - 30 Mart 2025 tarihleri arasında tamamlanmış olması gerekiyor.                                                                                                    |                                                                                                    |                                                                    |                                                        |                               |
| lippon Paint boyalan ve kaplamalan projede yoğun olarak kullanılmış olmalı ve Nippon Paint tarafından hediye edilmemiş olmalıdır. Nippon Paint'in katılımcı/<br>Ianelades, Cin, Mısır, Iaoonva, Hindistan, Endonezva, İran, Hone Kone, Malezva, Pakistan, Filioinler, Sineaour, Tawan, Sri Lanka, Tavland, Vietnam ve Türkive'd | /bağlı markaları arasında Fi<br>de fiziksel olarak bulunan ta                                                     | lli Boya ve Fawori yer almaktadır.<br>mamlanmış projeler uvgundur. |                                                        |                               |
|                                                                                                    |                                                                                                    | ······································                             |                                                        |                               |
| Proje Detayları                                                                                                    |                                                                                                    |                                                                    |                                                        |                               |
| Proje/Giriş Adı                                                                                                    | Kabilminizin kategori birincisi olmasi durumunda, bu ismi resmi sertifikalara basacağız.                          |                                                                    |                                                        |                               |
| Tamamlanma Yili                                                                                                    | Uygun sayilabilmeleri için projelerin 1 Ocak 2022 - 30 Mart 2025 tarihleri arasında tamamlanmış olması gerekiyor. |                                                                    |                                                        |                               |
|                                                                                                    | ~                                                                                                    |                                                                    |                                                        |                               |
| Proje Açıklaması                                                                                                    | itfen projenizi açıklayın. Bu açıklama aynı zamanda jüriye projenizdeki renk(lerjin rolünü de açıklamalıdır.      |                                                                    |                                                        |                               |
|                                                                                                    |                                                                                                    |                                                                    |                                                        |                               |
| Bu projede kullanılan boya markası, ürün ve renk kodu<br>Marka Ürün Adı Renk Adı/ Kodu                                                                                                    |                                                                                                    |                                                                    |                                                        |                               |
| 1                                                                                                    |                                                                                                    |                                                                    | Projenin Yen                                           |                               |
| 2                                                                                                    | Uke                                                                                                    |                                                                    |                                                        |                               |
| Satireble                                                                                                    |                                                                                                    |                                                                    |                                                        |                               |
|                                                                                                    |                                                                                                    |                                                                    | Adres satin 1                                          |                               |
|                                                                                                    |                                                                                                    |                                                                    |                                                        |                               |
|                                                                                                    |                                                                                                    |                                                                    | Adres Satırı 2(isteğe bağlı)                           |                               |
|                                                                                                    |                                                                                                    |                                                                    |                                                        |                               |
|                                                                                                    |                                                                                                    |                                                                    | Cable                                                  |                               |
|                                                                                                    |                                                                                                    |                                                                    | \$c:11                                                 |                               |
|                                                                                                    |                                                                                                    |                                                                    |                                                        |                               |
|                                                                                                    |                                                                                                    |                                                                    |                                                        |                               |
| 10- k                                                                                                    | 0- KAYDET VE DEVAM ET                                                                                             |                                                                    | Posta kodu                                             |                               |
|                                                                                                    |                                                                                                    |                                                                    | Google konum bağlantısı (varsa)(isteğe bağlı)          |                               |
|                                                                                                    |                                                                                                    |                                                                    |                                                        |                               |
|                                                                                                    |                                                                                                    |                                                                    | Kaydet + sonraki Kaydet + kapat Önizleme Girişi gönder | 4                             |

Projenizde Rengin Rolü

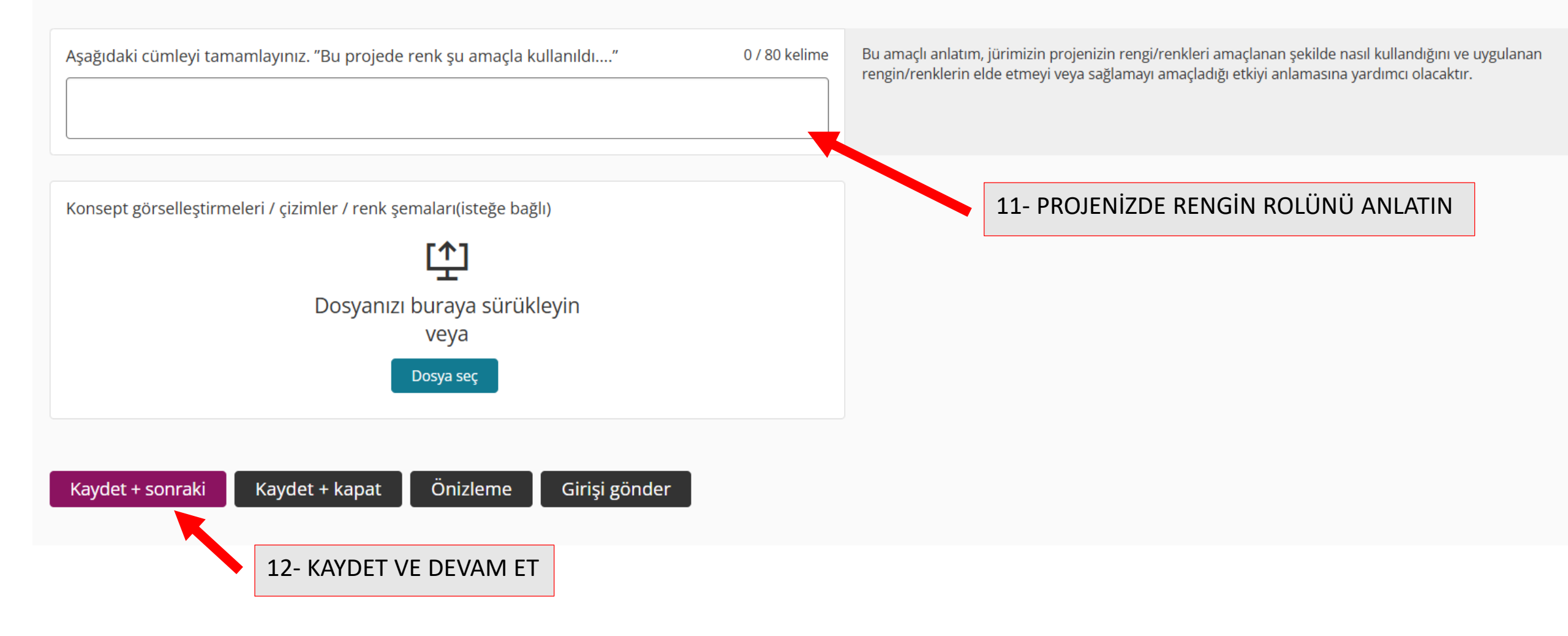

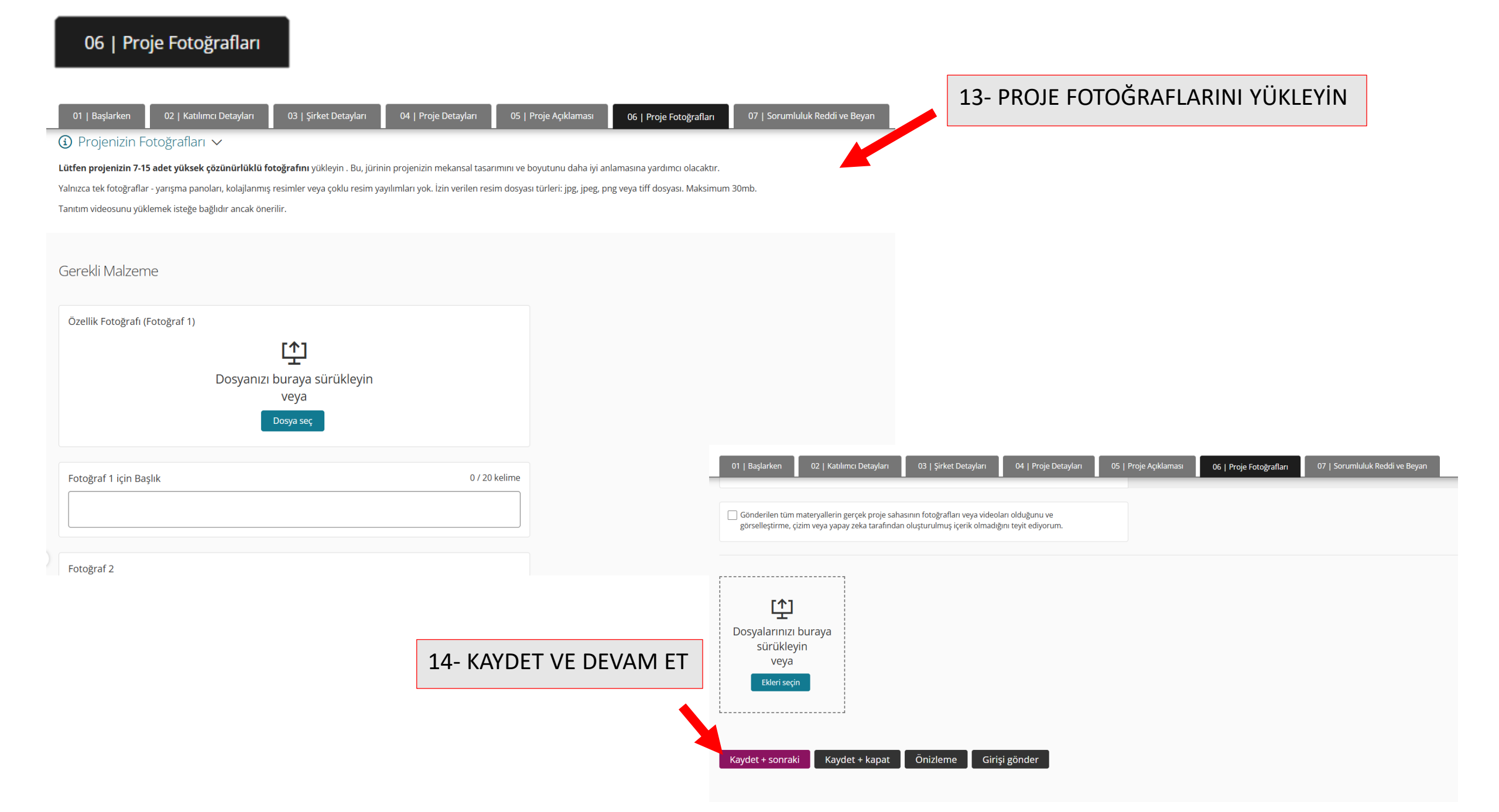

| 01   Başlarken 02   Katılımcı Detayları 03   Şirket Detayları 04   Proje Detayları 05   Proje Açıklaması 06   Proje Fotoğrafları 07   Soru<br>Sorumluluk Reddi ve Beyan ^                                                                                                    | ımluluk Reddi ve Beyan                                             |
|----------------------------------------------------------------------------------------------------|--------------------------------------------------------------------|
| Tüm katılımlar mülk sahibinin imzalı iznini gerektirir. Aşağıdaki bağlantıdan resmi <b>Creative Colour Ödülleri Sorumluluk Reddi Formunu</b> indirebilirsiniz :<br>(İndirmek için tıklayın)                                                                                                    | 15- MÜLK SAHİBİNİN İMZALI İZNİ<br>OLAN FERAGAT FORMUNU<br>DOLDURUN |
| لیک<br>Dosyanızı buraya sürükleyin<br>veya<br>Dosya seç                                                                                                    |                                                                    |
| Önceki yıla ait tamamlanmış bir <b>ibraname</b> örneği için aşağıdaki bağlantıdaki belgeyi inceleyin:<br>( <u>Görüntülemek için buraya tıklayın)</u>                                                                                                    |                                                                    |
| Sunulan bilgilerin doğru ve kesin olduğunu onaylıyorum. Sergilenen çalışma ya benim kendi çalışmam ya da şirketimin çalışmasıdır veya Creative Colour Ödüllerine sunulmak üzere hak sahiplerinden izin alınmıştır.                                                                                                    |                                                                    |
| Tüm Creative Colour Awards kuruluşları ilgili veri koruma yasalarına v<br>yapan şirketler ve/veya markalar haricinde üçüncü taraflara açıklanım<br>Verilerinizi göndererek, Creative Colour Awards'ın verilerinizi işlemesi<br>yasası kapsamındaki yükümlülüklerinin herhangi bir ihlali nedeniyle hiçur şeknde sorumlu turnayacaksınız.  bölgenizdeki ilgili AYDA Awards kuruluşlarıyla iş birliği<br>edersiniz. Creative Colour Awards'ı yerel veri koruma<br>yasası kapsamındaki yükümlülüklerinin herhangi bir ihlali nedeniyle hiçur şeknde sorumlu turnayacaksınız.  Kaydet + kapat Önizleme Girişi gönder |                                                                    |